- 1. La imagen debe estar en formato "jpg", ya que es el formato estándar mayormente utilizado para fotografías. Se recomienda tomar la fotografía con el teléfono celular y trasladarla a su computadora por medio de correo electrónico.
- 2. Abrir el programa **Paint**, el cual se representa con este *si* ícono.
- 3. Una vez en Paint, se debe dar clic en "Archivo" y seguidamente en "Abrir":

| Archive      |                                                      |                                                                                                    |
|--------------|------------------------------------------------------|----------------------------------------------------------------------------------------------------|
|              | Nuevo                                                | Imágenes recientes           1         Kierra Nicole                                                  |
| K            | Abrir                                                | 2 IMG_4121<br>3 IMG_4107                                                                              |
|              | Guardar Abrir (Ctrl+A)<br>Abre una imagen existente. |                                                                                                    |
| R            | Guardar c <u>o</u> mo                                | <u>6</u> Valeria Carolina Mora Sección 1-7<br><u>7</u> IMG_4119                                       |
|              | Imprimir                                             | <ul> <li><u>8</u> Valeria Carolina Mora Navarro Seccion 1-7</li> <li><u>9</u> José Gerardo</li> </ul> |
| No.          | Desde escáner o cámara                               |                                                                                                    |
|              | En <u>v</u> iar en correo electrónico                |                                                                                                    |
|              | Establecer como <u>f</u> ondo de escritorio          | ۶                                                                                                    |
| $\checkmark$ | Propi <u>e</u> dades                                 |                                                                                                    |
| 1            | Acerca de <u>P</u> aint                              |                                                                                                    |
|              | Salir                                                |                                                                                                    |

4. Se busca el archivo de la fotografía que se quiere abrir, se selecciona y se da clic en "Abrir":

| 🚿 Abrir                                                                                                    |                       |                   |              |                                                   | ×                     |
|----------------------------------------------------------------------------------------------------|-----------------------|-------------------|--------------|---------------------------------------------------|-----------------------|
| $\leftarrow$ $\rightarrow$ $\checkmark$ $\uparrow$ $\blacksquare$ > Este                                                                                                    | equipo > Escritorio > | Matrimonio Digita | al 🗸 (       | Buscar en Mat                                     | rimonio Digital 🛛 🔎   |
| Organizar 👻 Nueva carp                                                                                                    | peta                  |                   |              |                                                   | <b>■</b> • <b>■</b> ? |
| <ul> <li>Acceso rápido</li> <li>Escritorio</li> <li>Descargas</li> <li>Documentos</li> <li>Imágenes</li> <li>Departamento Civil</li> <li>Matrimonio Digital</li> <li>Mis archivos recibid</li> <li>Valeria</li> <li>Este equipo</li> </ul> |                       | Kierra Nicole     | Maria Filena | ODAR MANUEL                                       | Yadira                |
| 🔮 Red                                                                                                    |                       |                   |              |                                                   |                       |
| Nombre:                                                                                                    | Kierra Nicole         |                   |              | <ul> <li>Todos los arcl</li> <li>Abrir</li> </ul> | nivos de imagen v     |

5. Se verifica el tamaño de la fotografía, dato que se encuentra en la parte inferior del documento. En nuestro ejemplo podemos observar que el tamaño de la imagen es de 224,9 KB, por lo que se debe ajustar la imagen para que esta alcance el tamaño requerido de 150KB.

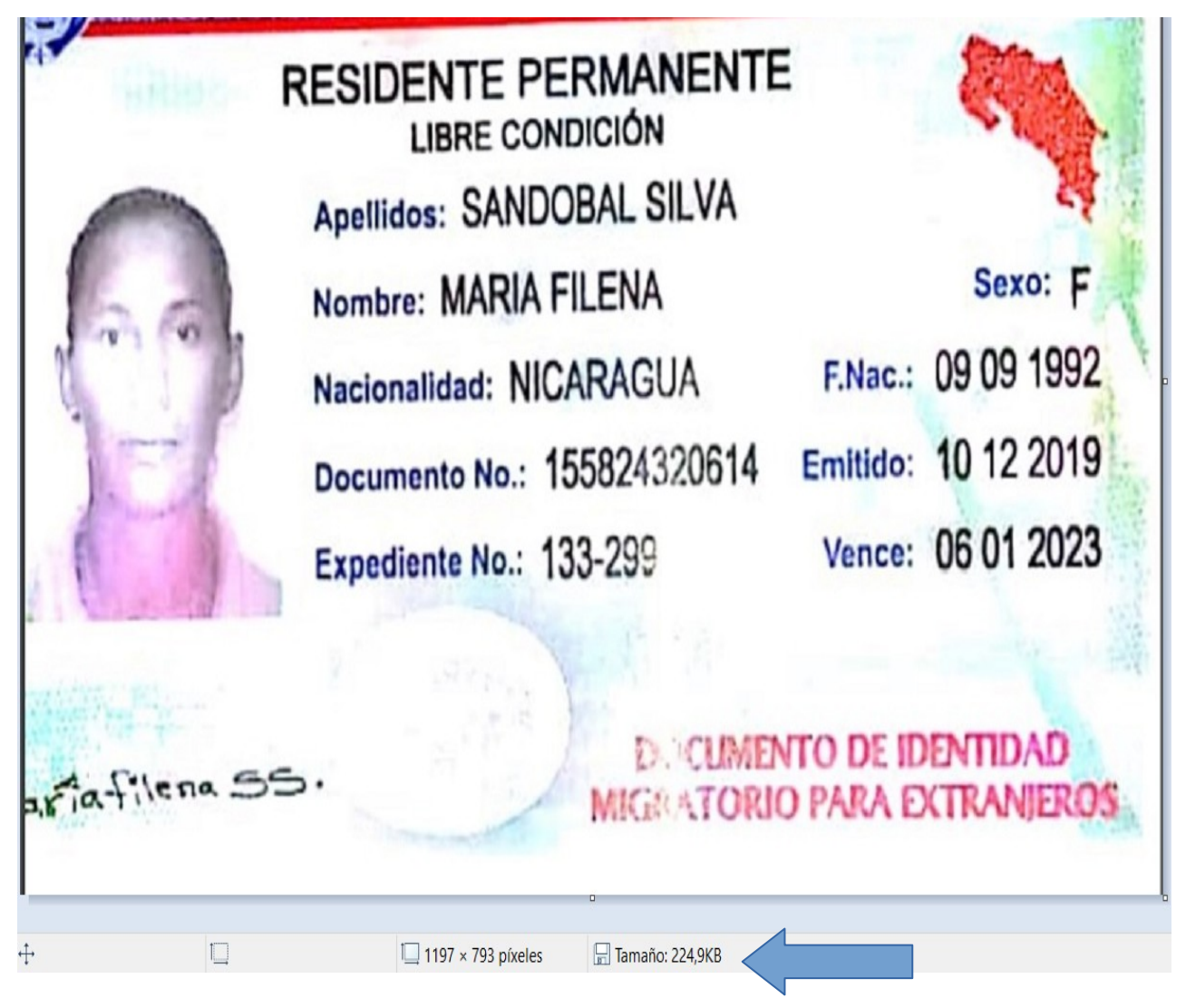

6. El tamaño debe ajustarse hasta alcanzar el tamaño deseado, para esto se debe ir al menú superior y seleccionar "Cambiar tamaño"

| 🌮 🤊 🕒 =        | Maria Filena - Paint |              |                                        |        |         |                   |                        |                    |
|----------------|----------------------|--------------|----------------------------------------|--------|---------|-------------------|------------------------|--------------------|
| Archivo Inicio | Ver                  |              |                                        |        |         |                   |                        |                    |
| Pegar          | Seleccionar          | Pinceles     | NO□□□□□□□□□□□□□□□□□□□□□□□□□□□□□□□□□□□□ | Tamaño | Color 2 | Editar<br>colores | Editar con<br>Paint 3D | Alerta de producto |
| Portapapeles   | Imagen               | Herramientas | Formas                                 |        | Colores |                   |                        |                    |

7. Se desplegará la siguiente pantalla, donde tanto en Horizontal y en Vertical debe colocarse el valor 50 en cada casilla y seguidamente dar clic en "Aceptar":

| Cambiar de tamaño y sesg            | ×                            |   |  |  |  |  |  |  |
|-------------------------------------|------------------------------|---|--|--|--|--|--|--|
| Cambiar tamaño                      |                              |   |  |  |  |  |  |  |
| Por: <ul> <li>Porcentaje</li> </ul> | ○ Píxeles                    |   |  |  |  |  |  |  |
| Horizontal:                         | 50                           |   |  |  |  |  |  |  |
| <b>V</b> ertical:                   | 50                           |   |  |  |  |  |  |  |
| Mantener relación de                | Mantener relación de aspecto |   |  |  |  |  |  |  |
| Sesgar (grados)                     |                              |   |  |  |  |  |  |  |
| Horizontal:                         | 0                            | ] |  |  |  |  |  |  |
| Vertical:                           | 0                            | ] |  |  |  |  |  |  |
| Aceptar <                           |                              |   |  |  |  |  |  |  |

8. Una vez realizados los pasos anteriores se revisa nuevamente el tamaño de la imagen en la parte inferior, si este ya alcanzó el tamaño deseado, se procede a guardar la imagen.

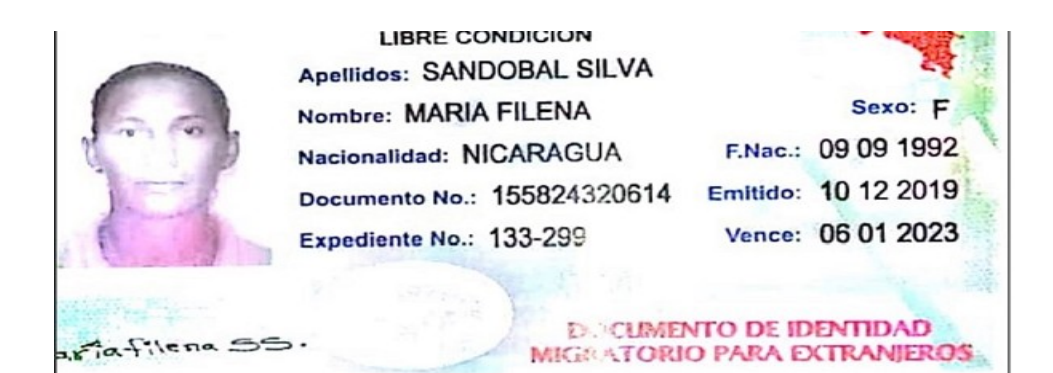

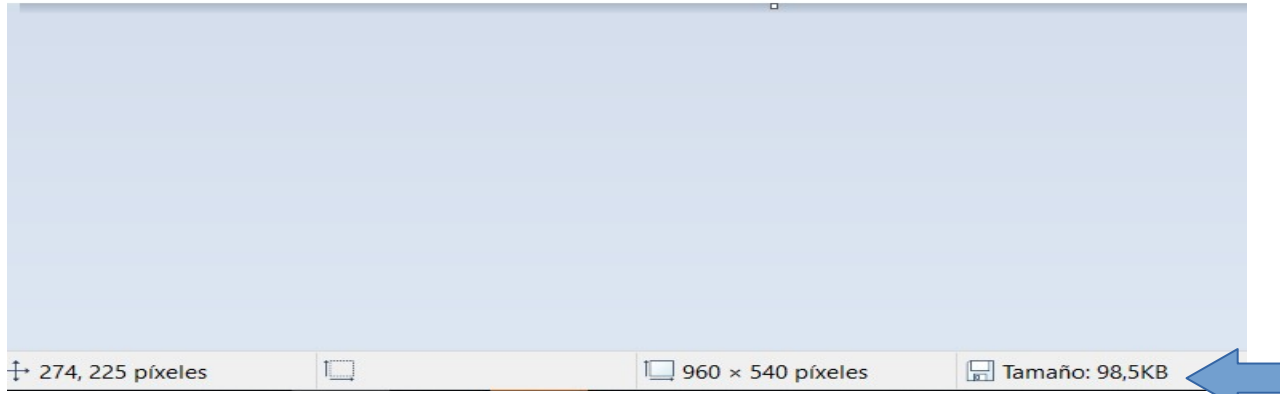

9. Para guardar el documento se da clic en "Archivo", seguidamente en "Guardar como". Se selecciona el formato "Imagen JPG", posteriormente se busca la ubicación donde se desea guardar y el nombre que se desea poner al "Archivo", lo recomendado es poner el nombre del cónyuge o la cónyuge y finalmente se da clic en "Guardar":

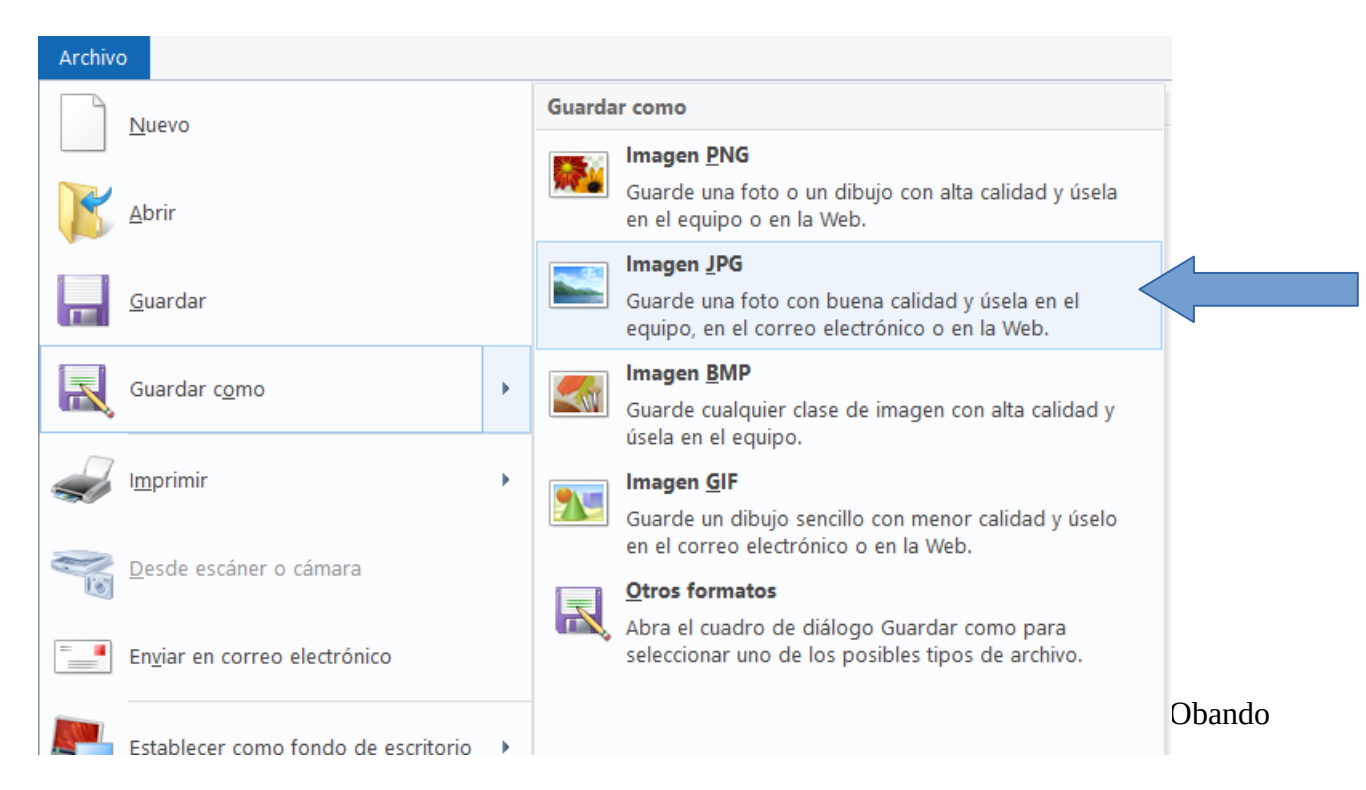

| 🐠 Guardar como                                                                                                    |                                |                               |                   |              |                   | ×                 |
|----------------------------------------------------------------------------------------------------|--------------------------------|-------------------------------|-------------------|--------------|-------------------|-------------------|
| ← → ~ ↑ 📜                                                                                                    | > Este e                       | quipo > Escritorio            | Matrimonio Digita | l ~          | 🖸 Buscar en Matri | monio Digital 🛛 🔎 |
| Organizar 🔹 Nu                                                                                                    | eva carpet                     | ta                            |                   |              |                   | ■ • ?             |
| <ul> <li>Escritorio</li> <li>Descargas</li> <li>Documentos</li> <li>Imágenes</li> <li>Departamento</li> <li>Matrimonio D</li> <li>Mis archivos re</li> <li>Valeria</li> </ul> | * ^<br>*<br>o C<br>Digi<br>eci |                               | Kierra Nicole     | Maria Filena | ODAR MANUEL       | Vadira            |
| 🤜 Este equipo                                                                                                    |                                | Yolanda                       |                   |              |                   |                   |
| 🕩 Red                                                                                                    | ~                              |                               |                   |              |                   |                   |
| Nombre:<br>Tipo:                                                                                                    | Maria File<br>JPEG (*.jp       | ena<br>g;*.jpeg;*.jpe;*.jfif) |                   |              |                   | ~<br>~            |
| <ul> <li>Ocultar carpetas</li> </ul>                                                                                                    |                                |                               |                   |              | Guardar           |                   |

.